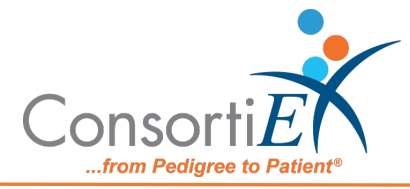

## **Connect ScanCast™ or Barcode Scanner to Omnicell CPM**

- 1. Login to Omnicell CPM
- 2. Click the "Gear Icon" (for Settings) on the left-hand side of the Omnicell CPM top level screen
- 3. Click the "Scanner Utility" tab on the top of the Settings screen
- 4. Click "Acquire Scanner" Button (Step 2 on screen)

## Using Omnicell Scanner

5. Scan the pairing barcode

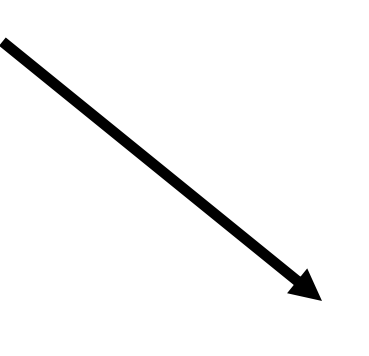

## Use ConsortiEX Scanner

 Connect ScanCast<sup>™</sup> USB Cable to the Omnicell CPM Computer
Scan ScanCast<sup>™</sup> CPM Reset Barcode

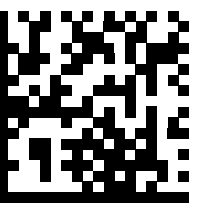

7. Scan the Pairing Barcode

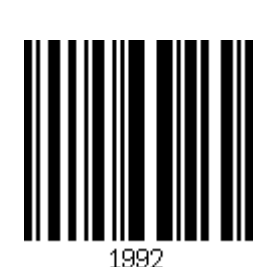

"Scanner is ready to Use" popup is displayed on Omnicell screen to show pairing was successful.

Troubleshooting:

If the barcode fails to pair (no "Scanner is ready to use" popup) try using the Toggle LE (Line Ending) barcode and follow the above sequence again.

If the ScanCast<sup>™</sup> acquires in CPM ("Scanner is ready to Use"), however, 2D barcodes do not cause any action by CPM; try scanning the Toggle GS barcode.

ScanCast<sup>™</sup> will remember the settings of these barcodes, even over power cycles.

Toggle GS (Group Separator)

Toggle LE (Line Ending)

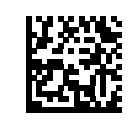